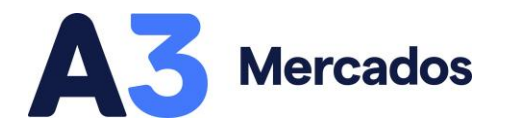

# **Tradings en Siopel Web**

Carga individual, masiva y confirmaciones automáticas

El registro de tradings (TRD) en A3 Mercados desde Siopel Web agiliza la carga de operaciones contra clientes o agentes y mejora la experiencia de usuario al eliminar pasos redundantes.

Para acceder, deberá encontrar la pestaña "Tradings" desde el "+" en cualquiera de los cuatro contenedores del sistema.

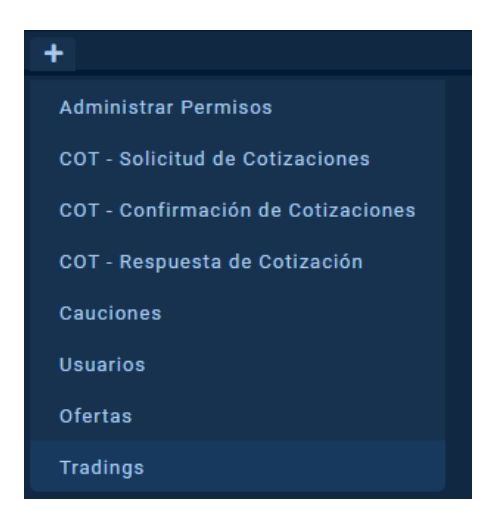

Desde el panel, el usuario podrá:

- 1. Cargar manual o masivamente registros.
- 2. Aceptar o rechazar tradings recibidos.
- 3. Consultar el estado de los tradings.
- 4. Buscar y filtrar las operaciones por TRD del día.

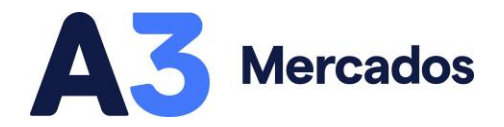

### Carga masiva

La plataforma ofrece una nueva carga masiva de operaciones, distinta a la actualmente disponible desde la terminal de escritorio, que ofrece una mayor simplificación del proceso. Podrá ver una demostración de carga masiva de TRD en este video:

| SW                                                                                                    |        |      |     |                |              |           |               |              | 0 🔺 B | 📲 🛋 × 128005 | AGENTE 280      | ) ≡ |
|----------------------------------------------------------------------------------------------------|--------|------|-----|----------------|--------------|-----------|---------------|--------------|-------|--------------|-----------------|-----|
| TRADINGS Z X                                                                                                    |        |      | TRA | DING PROCESAD  | OS CORRECTAM | ENTE      |               | ×            |       |              |                 |     |
| CANCA THE A                                                                                                    |        |      |     |                |              |           |               |              |       |              | ER TOTALIZADA 🖪 |     |
| CAROA (NO +                                                                                                    | Compra |      |     |                |              | 120.000   | Z8105         | Garantizado  |       |              |                 |     |
| SUBIR ARCHIVO                                                                                                    |        |      |     | ARS            |              | 1.000.000 | \$002         | Bilateral    |       |              |                 |     |
|                                                                                                    | Compra |      |     | ARS            |              | 1.000.000 |               | Bilateral    |       | 000 - MAE    |                 |     |
| VER TRA                                                                                                    |        |      |     |                |              |           | 28105         |              |       |              |                 |     |
|                                                                                                    | Compra | DICP |     | ARS            |              | 1.000.000 | F201          | Bilateral    |       |              |                 |     |
|                                                                                                    |        |      |     |                |              |           |               |              |       |              |                 |     |
|                                                                                                    |        |      |     | TRADING PROCES | ADOS CON ERR | OR        |               |              |       |              |                 |     |
|                                                                                                    |        |      |     |                |              |           |               |              |       |              |                 |     |
|                                                                                                    |        |      |     |                |              |           |               |              |       |              |                 |     |
|                                                                                                    |        |      |     |                |              |           |               |              |       |              |                 |     |
|                                                                                                    |        |      |     |                |              |           |               |              |       |              |                 |     |
| and the second second se |        |      |     |                |              |           |               |              |       |              |                 |     |
| OPERACIONES                                                                                                    |        |      |     |                |              |           |               |              |       |              |                 |     |
| PARAR NÚMER                                                                                                    |        |      |     |                |              |           |               |              |       |              |                 |     |
|                                                                                                    |        |      |     |                |              |           | ENVIAR CORREC | TAS CANCELAR |       |              |                 |     |
|                                                                                                    |        |      |     |                |              |           |               |              |       |              |                 |     |
|                                                                                                    |        |      |     |                |              |           |               |              |       |              |                 |     |
|                                                                                                    |        |      |     |                |              |           |               |              |       |              |                 |     |
|                                                                                                    |        |      |     |                |              |           |               |              |       |              |                 |     |
|                                                                                                    |        |      |     |                |              |           |               |              |       |              |                 |     |
|                                                                                                    |        |      |     |                |              |           |               |              |       |              |                 |     |
|                                                                                                    |        |      |     |                |              |           |               |              |       |              |                 |     |
| DISPONIBLE 410                                                                                                    |        |      |     |                |              |           |               |              |       |              |                 |     |

#### Explicación paso a paso

Para el registro, el usuario podrá importar un archivo Excel (extensión .xlsx) o bien pegar su contenido en el sector "Pegar datos" (con el atajo ctrl+V) incluyendo los encabezados de las columnas.

| CARGA TRD + ESTADO TODOS | V CARBA TODAS     | V OPERACIÓN 7 | TODAS 🗸 | ESPECIE TODAS | ~   | ACEPTACION MASIVA | Ē |
|--------------------------|-------------------|---------------|---------|---------------|-----|-------------------|---|
| SUBIR ARCHIVO            | CONTRAPARTE TODAS | V NEGOCIACIÓ  | TODOS   | ✓ HORA:       | : © | RECHAZO MASIVO    |   |

Además, podrá descargar un template desde el siguiente icono, que se encuentra a la derecha del panel:

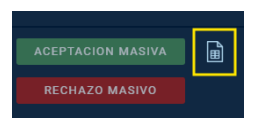

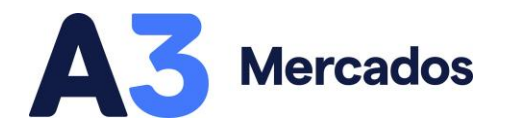

El Excel deberá contener todos los campos completos con la siguiente información:

| Operacion | Instrumento | Plazo | Moneda | Precio | Cantidad  | Destino | Segmento                      |
|-----------|-------------|-------|--------|--------|-----------|---------|-------------------------------|
| Compra    | DICP        | CI    | ARS    | 388,75 | 1.500.000 | F001    | Bilateral MAEClear            |
| Compra    | DICP        | 24    | ARS    | 395,30 | 2.000.000 | 02105   | Garantizado                   |
| Venta     | AE38        | CI    | ARS    | 811,40 | 2.500.000 | S002    | <b>Bilateral MAEClear</b>     |
| Compra    | AE38        | CI    | USD    | 0,70   | 750.000   | F001    | <b>Bilateral Entre Partes</b> |
| Compra    | AE38        | 24    | CCL    | 0,72   | 1.000.000 | F103    | <b>Bilateral Entre Partes</b> |
| Venta     | AL30        | CI    | USD    | 784,05 | 1.200.000 | 68605   | Garantizado                   |

- **Operación**: Compra o venta, vista desde la cartera del agente creador del TRD.
- Instrumento: Ticker del activo (6 caracteres máximo).
- Plazo: Cl o 24.
- Moneda: ARS (pesos argentinos), USD (dólar MEP) o CCL (dólar exterior).
- Precio
- Cantidad
- Destino:
  - Agente MAE: **AAA**OO (código del Agente + código del Operador)
  - o Cliente
    - Comitente: CXXXXXXXXXX (CUIT, sin guiones)
    - Fondo: **F**XXX (código del FCI)
    - Aseguradora: **S**XXX (código de la aseguradora)
- Segmento: Garantizado, Bilateral MAEClear o Bilateral Entre Partes.

Una vez cargada la información en Siopel Web, aparecerá una pantalla de precarga para verificar las operaciones a ingresar e indicará (si los hubiere) los registros con errores resaltando el campo que genera el conflicto.

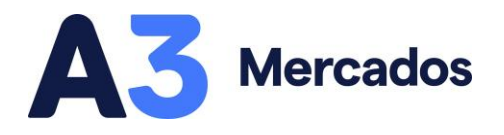

#### Seleccionando el botón de "Enviar correctas" se cargarán los registros en MAE:

|        |      | 1  | RADING PROCESA | DOS CORRECTAMENT | E         |            | ×               |
|--------|------|----|----------------|------------------|-----------|------------|-----------------|
|        |      |    |                |                  |           |            |                 |
| Compra | AL30 | 24 | ARS            | 671              | 1.000     | Z8005      | Garantizado     |
| Compra | AE38 |    | USD            |                  | 1.000.000 | Z8005      | Bilateral       |
| Venta  | DICP |    | ARS            | 1,13             | 1.000.000 | S002       | Bilateral       |
| Compra | DICP |    | ARS            | 1,13             | 1.000.000 | Z8005      | Bilateral       |
| Venta  | AE38 | 24 | USD            |                  | 1.000     | Z8005      | Garantizado     |
| Compra | DICP |    | ARS            | 1,13             | 1.000.000 | F001       | Bilateral       |
|        |      |    | TRADING PROCE  | SADOS CON ERROR  |           |            |                 |
|        |      |    |                |                  |           |            |                 |
|        |      |    |                |                  |           | ENVIAR COR | RECTAS CANCELAR |

Ya enviados los tradings, aparecerán en el panel con su estado correspondiente:

- Confirmado: La operación se registró exitosamente.
- Pendiente Confirmación: Se aguarda la confirmación de la contraparte.
- Vencido: La contraparte (Agente A3) no respondió a la solicitud de TRD dentro del plazo establecido.
- Dado de Baja: La operación fue anulada.
- No confirmado: La contraparte rechazó el TRD. En la columna "Comentario" se indicará el motivo.
- No confirmado Sistema: El mercado rechazó el TRD. En la columna "Comentario" se indicará el motivo.

En caso de que el usuario cargue un trading contra un cliente, el mismo se concertará automáticamente y aparecerá de inmediato en estado "Confirmado".

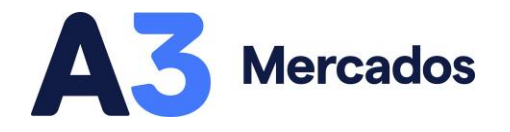

Las operaciones por TRD **confirmadas** también podrán visualizarse desde el panel de "Operaciones propias".

| OPER# | CIONES PROPIAS 🗹 🗙 | +       |     |               |       |       |           |
|-------|--------------------|---------|-----|---------------|-------|-------|-----------|
|       |                    |         |     |               |       |       |           |
|       | 24111115475500330  |         | TRD | DICP 042000\$ | Offer | Pesos | 1.000.000 |
|       |                    |         |     |               |       |       | 1.000.000 |
|       | 24111115394800324  | 2       | TRD | DICP 042000\$ | Offer | Pesos | 1.000.000 |
|       | 24111115394800327  | <b></b> |     |               |       |       | 1.000.000 |
|       |                    | 2       | TRD | DICP 042000\$ | Offer | Pesos | 1.000.000 |
|       |                    |         |     |               |       |       | 1.000.000 |
|       |                    |         |     | DICP 042000\$ | Offer | Pesos | 1.000.000 |
|       |                    |         |     |               |       |       | 1.000.000 |
|       | 24111115292900305  |         |     | DICP 042000\$ | Offer | Pesos | 1.000.000 |
|       |                    |         |     |               |       |       | 1.000.000 |

#### Notas importantes para la carga masiva:

- Se podrán cargar hasta 50 registros por archivo, siendo ilimitada la cantidad de archivos subidos durante el día.
- La combinación entre la "Moneda" y el "Segmento" resultará en un "Ente liquidador":

|     | Moneda + Segmento      | Ente Liquidador (Código) |
|-----|------------------------|--------------------------|
| ARS | Bilateral MAEClear     | MAEClear Bilateral (F)   |
| ARS | Garantizado            | MAEClear Garantizada (G) |
| ARS | Bilateral Entre Partes | Entre Partes (ARG) (5)   |
| USD | Bilateral MAEClear     | MAEClear Bilateral (F)   |
| USD | Garantizado            | MAEClear Garantizada (G) |
| USD | Bilateral Entre Partes | Entre Partes (ARG) (5)   |
| CCL | Bilateral MAEClear     | MAEClear USA (U)         |
| CCL | Garantizado            | Cable Garantizado (C)    |

- El tipo de liquidación será DVP.
- Por el momento, no se habilita la carga masiva de operaciones de fideicomisos.
- Si se dispone de la última versión de Siopel PC (8.60.2), se podrá automatizar la generación (numeración) de boletos de TRD.

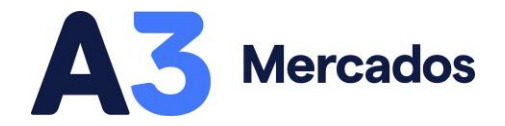

## Carga individual

El registro de tradings puede hacerse también de forma individual. Podrá ver una demostración en este video:

| SW                                                          |                         |         |         |                      | C | ) 🌲 | 🖹 📢× 12 | 105 / AGENTE ZI | • 9 ≡ |
|-------------------------------------------------------------|-------------------------|---------|---------|----------------------|---|-----|---------|-----------------|-------|
|                                                             | SOLICITUD DE T          | RD      |         |                      |   |     |         |                 |       |
| CARGA TRD + ESTADO TODOS - CARGA TODAS                      | TIPO DE OPERACIÓN       | VTA/CMP |         |                      |   |     |         |                 |       |
| SUBIR ARCHIVO Copie ctrlic y peque ctrliv contrapante TODAS |                         |         |         |                      |   |     |         |                 |       |
|                                                             | Q BUSCAR                |         | DESCRIP |                      |   |     |         |                 |       |
|                                                             |                         |         |         | Q ESPECIES RECIENTES |   |     |         |                 |       |
|                                                             | PRECIO DE<br>REFERENCIA |         |         | BANDAS DE<br>PRECIO  |   |     |         |                 |       |
|                                                             | CANTIDAD                |         |         | PRECIO               |   |     |         |                 |       |
|                                                             |                         |         |         |                      |   |     |         |                 |       |
|                                                             | MODALIDAD OPERATIVA     |         |         |                      |   |     |         |                 |       |
|                                                             | CARTERA PROPIA          |         |         | AGENTE MAE           |   |     |         |                 |       |
|                                                             |                         |         |         | MERCADO              |   |     |         |                 |       |
|                                                             |                         |         |         |                      |   |     |         |                 |       |
|                                                             |                         |         |         |                      |   |     |         |                 |       |
|                                                             |                         |         |         | SELECCIONE           |   |     |         |                 |       |
|                                                             | GRUPO ECONOMICO         |         |         | OPERADOR             |   |     |         |                 |       |
|                                                             |                         |         |         |                      |   |     |         |                 |       |
|                                                             | ENTE LIQUIDADOR         |         |         | TIPO DE LIQUIDACIÓN  |   |     |         |                 |       |
|                                                             |                         |         |         |                      |   |     |         |                 |       |
|                                                             | OPCIONES AVANZAD        | DAS A   |         |                      |   |     |         |                 |       |
|                                                             |                         | BID     |         | OFFER                |   |     |         |                 |       |
|                                                             |                         |         |         |                      |   |     |         |                 |       |

#### Explicación paso a paso

Para acceder, se puede ingresar a esta función mediante la pestaña "Tradings" y "Carga TRD +".

| TRADINGS 🗹 🗙 🕇                          |                   |                     |                 |                  |
|-----------------------------------------|-------------------|---------------------|-----------------|------------------|
| CARGA TRD + ESTADO TODOS                | V CARGA TODAS     | V OPERACIÓN TODAS   | V ESPECIE TODAS |                  |
| SUBIR ARCHIVO<br>el contenido del excel | CONTRAPARTE TODAS | V NEGOCIACIÓN TODOS | ✓ HORA: ①:      | C RECHAZO MASIVO |

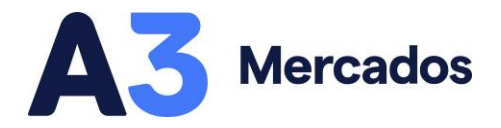

También se encontrará disponible el formulario en la pestaña "Solicitud de TRD" desde el "+".

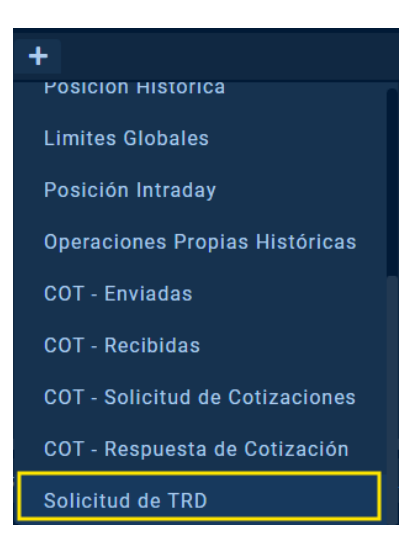

Se abrirá el siguiente formulario:

| ► SOLICITUD DE T                  | RD      |                               |
|-----------------------------------|---------|-------------------------------|
| TIPO DE OPERACIÓN                 | VTA/CMP | ~                             |
| ✓ AL30 008000\$                   | D       | DESCRIPCIÓN AL30 008000\$     |
| PRECIO DE<br>Referencia 1,0000000 |         | Q ESPECIES RECIENTES          |
| CANTIDAD                          |         | PRECIO                        |
| 100.000                           |         | 659                           |
| MODALIDAD OPERATIVA               |         | TIPO DE OP. DESTINO           |
| CARTERA PROPIA                    | ~       | TERCEROS CON ID               |
| TIPO                              |         | TIPO                          |
|                                   |         | FONDOS COMUNES DE INVERSIÓN 🗸 |
| TERCERO                           |         | TERCERO                       |
|                                   |         | 001 DELVAL                    |
| GRUPO ECONÓMICO                   |         | GRUPO ECONÓMICO               |
|                                   |         |                               |
| ENTE LIQUIDADOR                   |         | TIPO DE LIQUIDACIÓN           |
| MAECLEAR BILATERAL                | ~       | DVP V                         |
| OPCIONES AVANZAD                  | AS 🛦    |                               |
|                                   | BID     | OFFER                         |

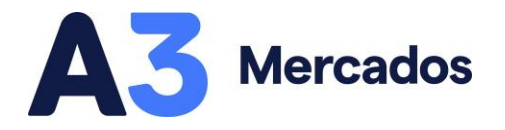

Donde los campos a completar son:

- **Tipo de operación:** Seleccionar "VTA/CMP" para registrar una operación bilateral. Seleccionar "COMPRA/VENTA CPC" para registrar una operación garantizada.
- **Buscar:** Completar con el instrumento a negociar. Al ingresar las primeras 3 letras del título en cuestión, se mostrará un listado con todas las coincidencias.
- Especies recientes: Listado de instrumentos negociados recientemente.
- **Cantidad:** Cantidad a operar. Para agilizar la carga y evitar errores, presionar "M" para adicionar 6 ceros y "K" para adicionar 3 ceros.
- Precio
- Modalidad operativa:
  - Cartera propia.
  - **Cuenta y orden de un tercero con ID.** Deberá especificar el Fondo común de inversión, Aseguradora o Comitente por el que está operando.
  - **Cuenta y orden de un agente A3.** Deberá especificar el Agente y Operador por el que está operando.
- Tipo de operación destino:
  - **Cuenta y orden de un tercero con ID.** Deberá especificar el Fondo común de inversión, Aseguradora o Comitente con el que está operando.
  - **Cuenta y orden de un agente A3.** Deberá especificar el Agente y Operador con el que está operando.
- Ente liquidador: Seleccionar por dónde liquida la operación. Para TRD Bilateral por defecto MAEClear Bilateral. Para TRD Garantizado por defecto MAEClear Garantizado.
- **Tipo de liquidación:** Por defecto DVP (Delivery Versus Payment).
- **Opciones avanzadas:** Posibilidad de cargar una operación "Fecha valor". Esta funcionalidad permite registrar operaciones con hasta 24hs de demora. El usuario deberá indicar el motivo que causó la tardanza.

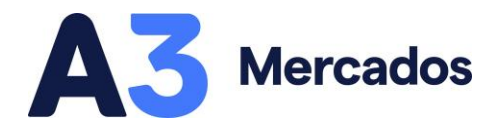

Todas las operaciones podrán visualizarse en el menú Tradings:

| TR  | ADINGS 🗹 🗙 | +                                                     |                   |                 |               |        |            |         |              |             |            |
|-----|------------|-------------------------------------------------------|-------------------|-----------------|---------------|--------|------------|---------|--------------|-------------|------------|
| C/  | RGA TRD +  | ESTADO TODOS                                          | V CARGA TODAS     | V OPERACIÓN TOD | DAS           | - ESPE | CIE TODAS  |         |              |             |            |
| SUB | IR ARCHIVO | Copie ctrl+c y pegue ctrl+v<br>el contenido del excel | CONTRAPARTE TODAS | V NEGOCIACIÓN   | TODOS         |        | IORA: (b): | RECHAZO |              |             |            |
|     |            |                                                       | NUMERO DE SECUENC |                 |               |        |            |         |              |             |            |
|     | ۲          | Confirmado                                            | 00060             |                 | DICP 042000\$ |        | 1.000.000  |         | 1.130.000,00 | Bilateral   | 13-11-2024 |
|     | 8          | Pendiente Confirmación                                | 00059             |                 | AE38 008001D  |        | 55.000     |         | 55.000,00    | Garantizado | 13-11-2024 |
|     | 8          | Confirmado                                            | 00058             |                 | DICP 042000\$ |        | 1.000.000  |         | 1.130.000,00 | Bilateral   | 13-11-2024 |
|     | ۵          | Confirmado                                            | 00057             |                 | DICP 042000\$ |        | 1.000.000  |         | 1.130.000,00 | Bilateral   | 13-11-2024 |
|     | ۵          | Pendiente Confirmación                                | 00056             |                 | AL30 008001D  |        | 120.000    | 1,08    | 129.600,00   | Garantizado | 13-11-2024 |
|     |            |                                                       |                   |                 |               |        |            |         |              |             |            |

Las operaciones **confirmadas** podrán visualizarse desde el panel de Operaciones propias:

| OPER/ | ACIONES PROPIAS 🖻 🗙 | + |  |  |  |           |
|-------|---------------------|---|--|--|--|-----------|
| PARAR |                     |   |  |  |  | CANTIDAD  |
| ×     |                     |   |  |  |  |           |
| ×     |                     |   |  |  |  |           |
| ×     | 24111115394800324   |   |  |  |  |           |
| ×     |                     |   |  |  |  |           |
| ×     |                     |   |  |  |  |           |
| ×     |                     |   |  |  |  | 1.000.000 |
| ×     |                     |   |  |  |  | 1.000.000 |
| ×     |                     |   |  |  |  | 1.000.000 |
| ×     |                     |   |  |  |  | 1.000.000 |
| ×     |                     |   |  |  |  |           |

Para más información o consultas sobre las funcionalidades de Siopel Web presentadas en este documento, por favor contactarse con <u>atencionalcliente@a3mercados.com.ar.</u>